# Activité photométrie.

Mots clé : étoile, étoile double, binaire à éclipse, distance, gravitation, variable, photométrie.

Matériel utilisé : Télescope robotisé Rigel de 37cm de diamètre, ouvert à f/14 de l'université de l'Iowa installé à l'observatoire Winer, Sonoita, AZ, USA.

Images obtenues : 28 images en bande V de 05h37m00s TU à 12h20m45s TU. Exposition 5s. Champ 25'x25', hauteur du centre du champ en moyenne  $47^{\circ}$  au-dessus de l'horizon. Air mass moyen 1,18.

Logiciels : IRIS Outils en ligne : ALADIN, WDSTOOL, AAVSO

1) Identification d'une étoile.

Pour débuter nous allons utiliser des images obtenues en alignant et en additionnant les 28 images dans IRIS.

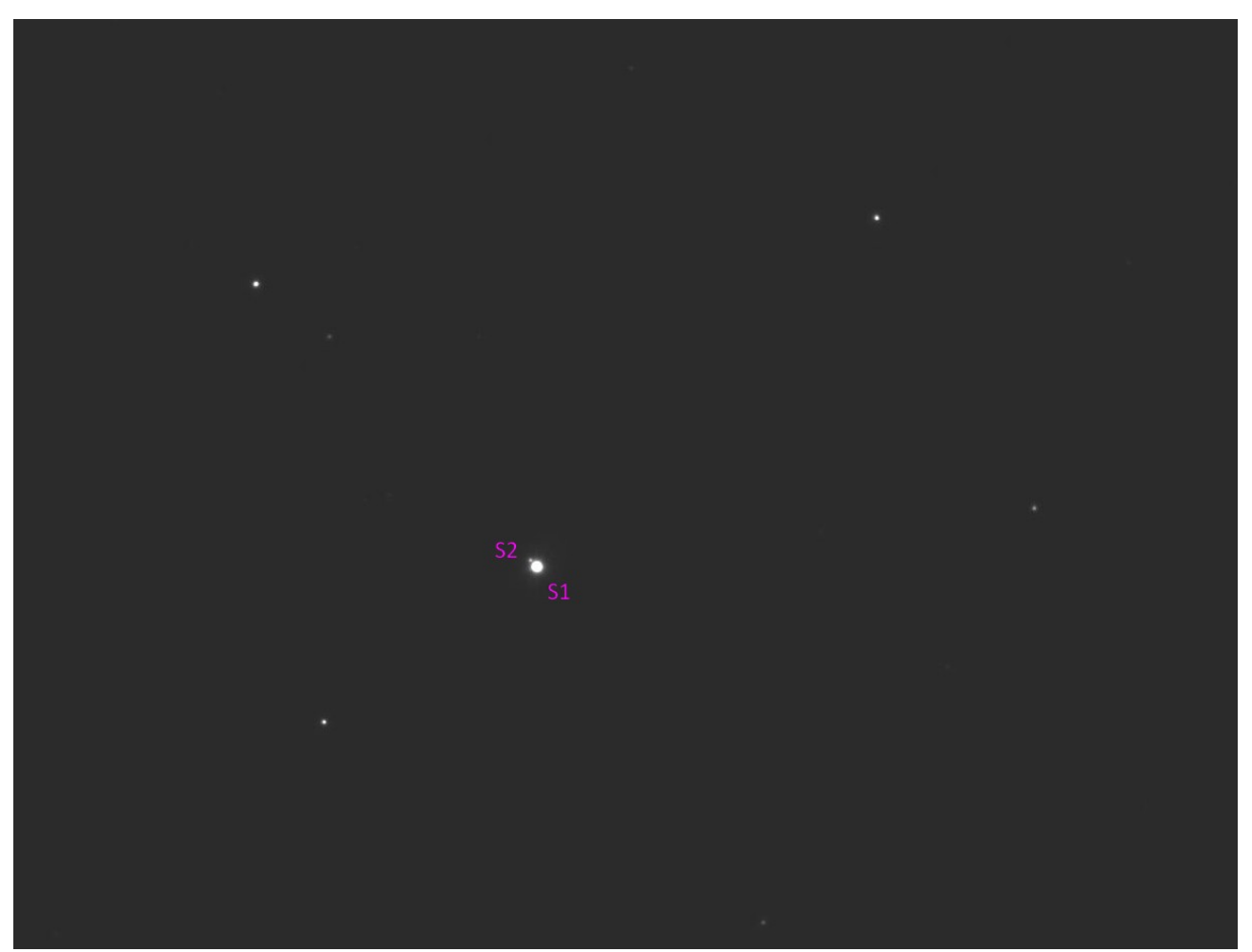

Un zoom sur l'image permet de constater que l'étoile brillante  $S_1$  est accompagnée d'une étoile beaucoup plus faible  $S_2$ .

a) Ouvrir l'image « wuma\_add28im\_ » dans IRIS Géométrie Changement d'échelle facteur 4 Vous devriez obtenir une image comme « wuma\_add28im »

| ris - Version 5.59 - c:\īris travail\wuma_add28im.fit                                                               | ×                             |
|----------------------------------------------------------------------------------------------------|-------------------------------|
| Fichier Visualisation Géométrie Prétraitement Traitement Spectro Analyse Base de données Photo numérique Vidéo Aide |                               |
|                                                                                                    |                               |
| Seuils de visualisation                                                                                             | ^                             |
|                                                                                                    |                               |
|                                                                                                    |                               |
| c<br>Drát                                                                                                    | × (X: 4452 (V: 4425 (V: 100 ) |
|                                                                                                    | ▲ 💌 🗊 atil 🕼 FRA 16:57        |

Analyse, Photométrie d'ouverture, Nombre de cercles : 1, rayon =  $R_1$  pour l'étoile  $S_1$  et rayon =  $R_2$  pour l'étoile S2 (le choix du rayon est important il doit générer un cercle entourant au plus près l'étoile mesurée.

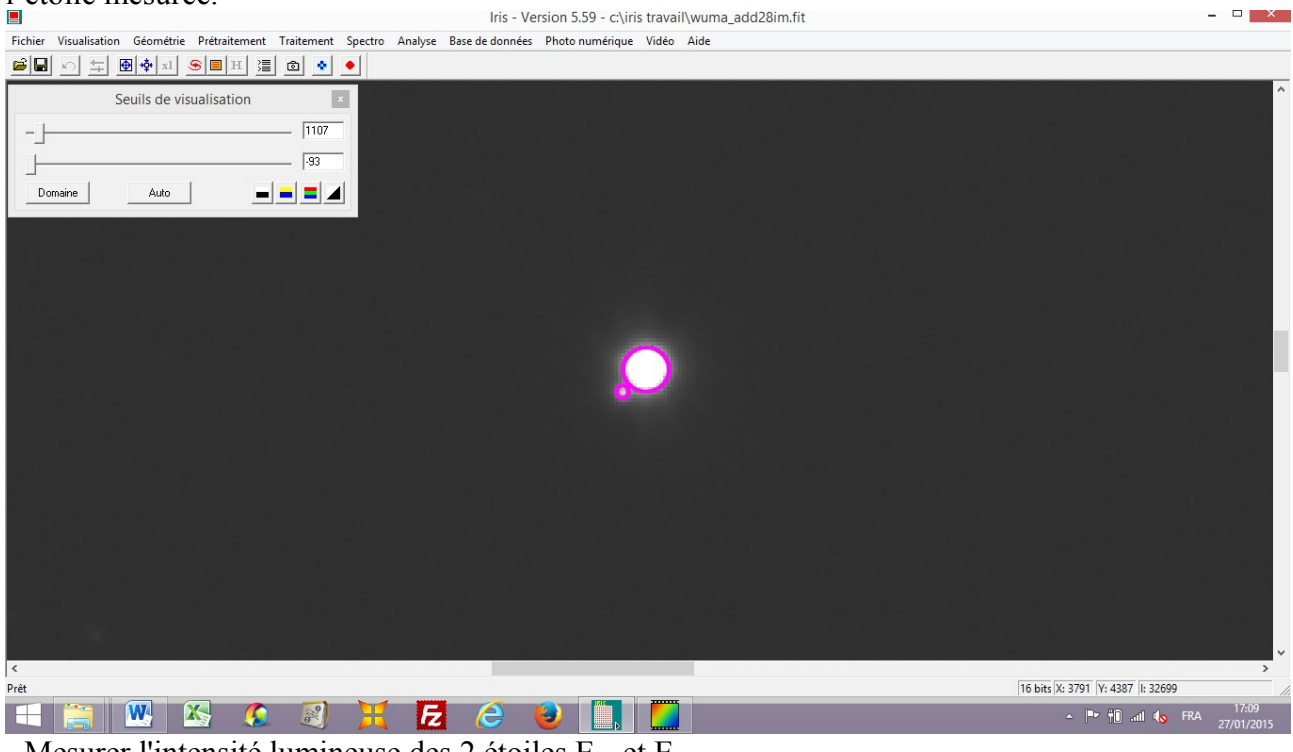

- Mesurer l'intensité lumineuse des 2 étoiles  $E_{\rm S1}$  et  $E_{\rm S2}$ 

- Appliquer la loi de Pogson

 $m_1 - m_2 = -2.512 \log E_{S1} / E_{S2}$ 

pour calculer la différence de magnitude  $\Delta m$  des deux étoiles.

a) S'agit-il de deux étoiles situées sur des lignes de visée très proches mais à des distances très différentes de l'observateur ou bien de deux étoiles liées par la gravitation ?

Comment appelle-t-on ces deux catégories d'objet ?

Pour répondre à ces questions utilisons ALADIN

Ouvrir l'image originale « xad502000 » : Fichier, Ouvrir un fichier...

L'image est orientée avec le nord en bas, redressons la : Image, Symétrie, Haut/Bas

Cliquer sur « Simbad »

Des annotations apparaissent en rouge.

Cliquer l'étoileS<sub>1</sub>, le logiciel indique qu'il y a 3 objets superposés.

La liste de ces trois objets apparait en dessous de l'image.

Les différents identificateurs sont donnés dans la colonne MAIN ID.

Le type d'objet apparaît dans la colonne OTYPE.

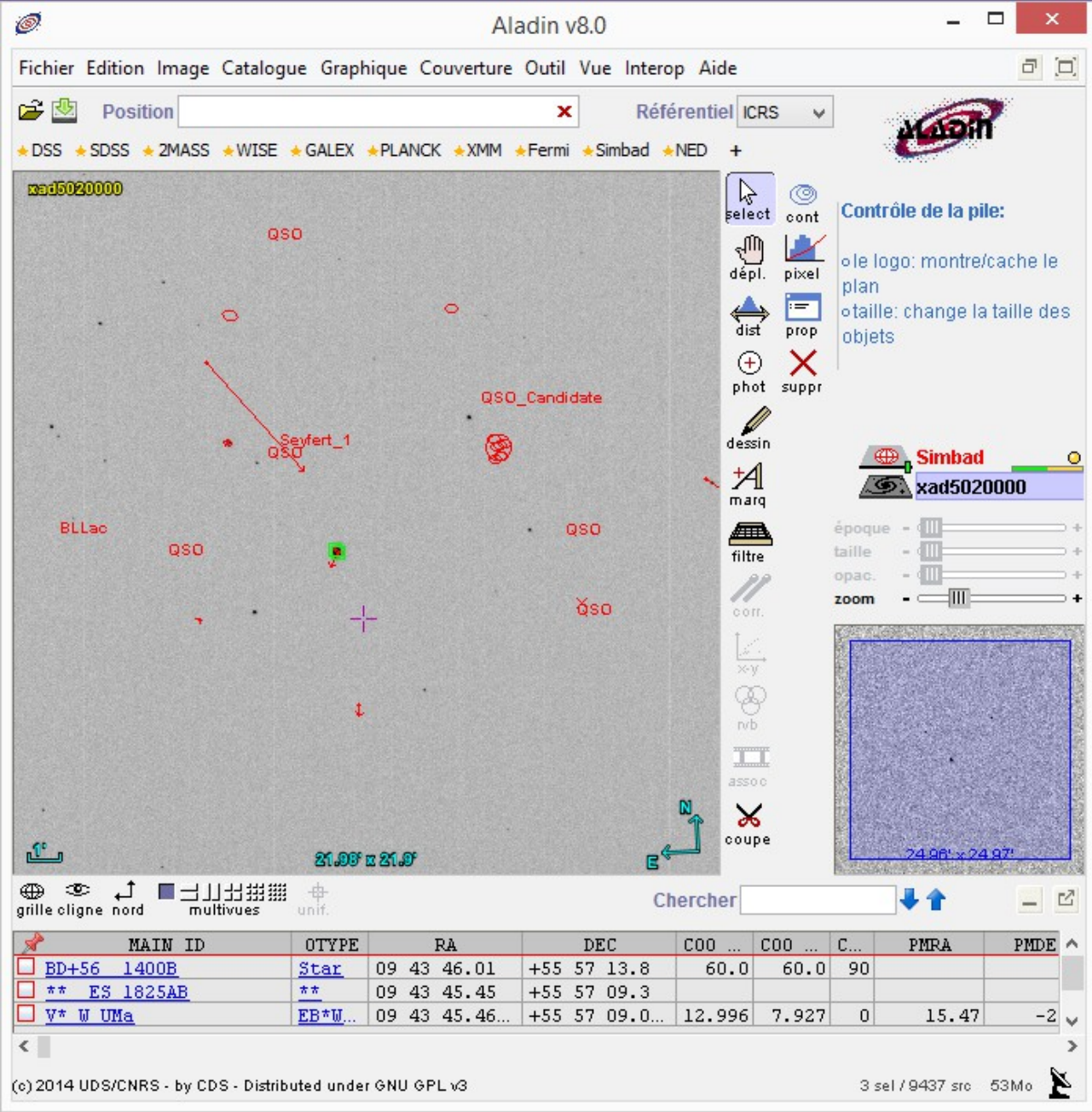

Rechercher la signification des différents types affichés.

b) Conclusion à propos de l'étoile étudiée :

Suivant l'identificateur choisi, utiliser WDSTOOL ou le site web de l'AAVSO pour obtenir des informations détaillées sur cet objet.

#### 2) Photométrie de l'étoile

Nous utiliserons IRIS pour renommer et enregistrer les images au format .fit En utilisant le « header » et en notant l'heure du début d'exposition en TU, il est possible de numéroter les nouvelles images par ordre croissant. Fichier, Charger, Fichier, Informations image... Fichier, Sauver, Nom du fichier : wuma\_1 Type : FITS Files (\*.fit) etc...jusqu'à la 28<sup>ème</sup> image wuma 28.

Nous allons faire de la photométrie automatique avec IRIS, pour cela si vous n'êtes pas familier de ce genre d'exercice commencez par étudier l'excellent article de Christophe Marlot sur le sujet : <u>https://millimagjournal.wordpress.com/photometrie-iris/</u>

Les 28 images sont maintenant parfaitement alignées sous le nom « wumas\_1 à wumas\_28 » Il faut choisir les étoiles de référence.

Utilisons ALADIN

Fichier, Charger un catalogue, compléter la fenêtre Catalogue : TYCHO puis cliquer sur CHERCHER.

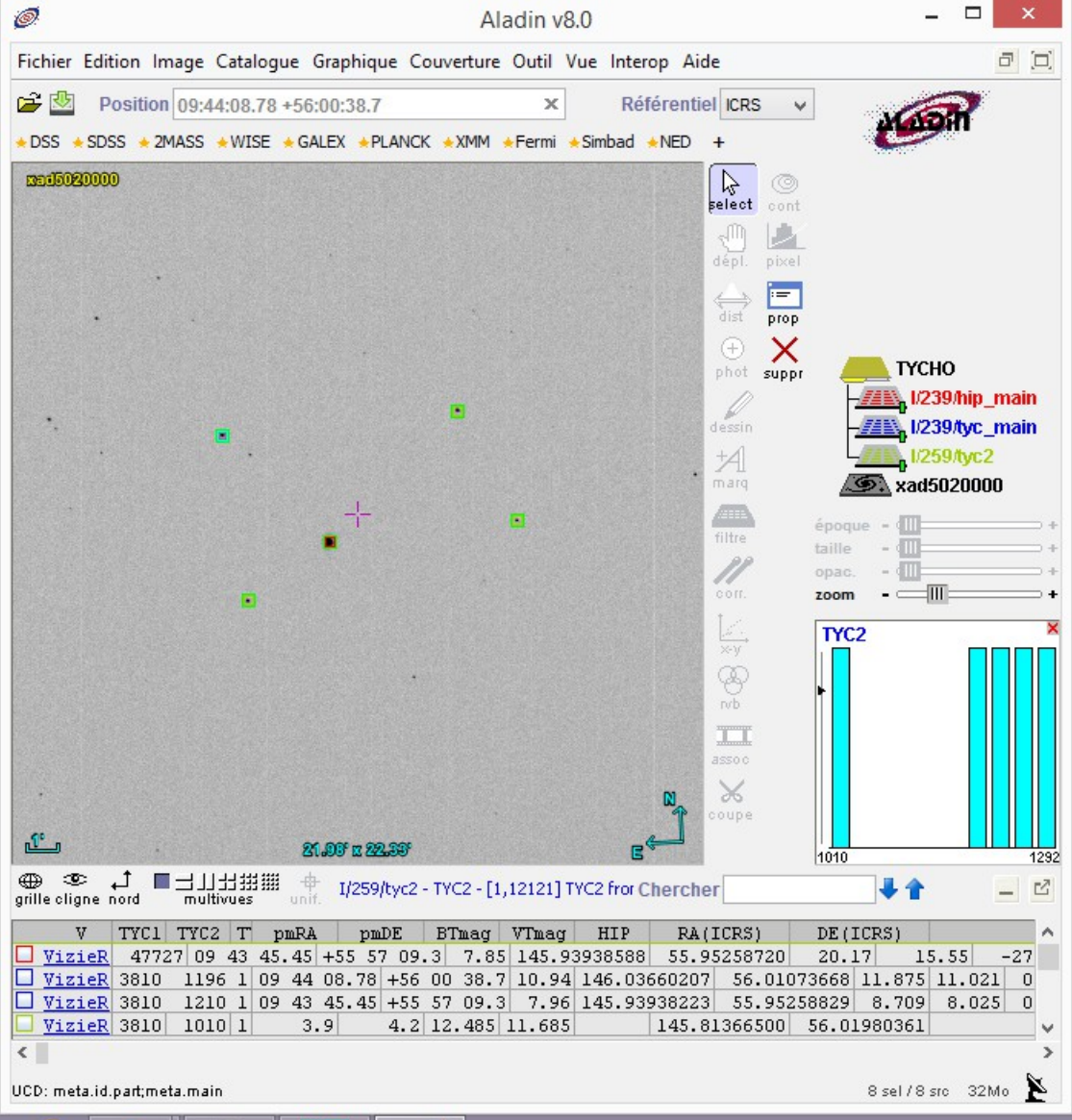

Nous disposons de 4 étoiles de référence.

Nous devons maintenant déterminer le rayon des 3 cercles qui permettront de faire la photométrie. IRIS, Analyse, Photométrie d'ouverture...

Compléter la fenêtre

Le premier cercle doit cerner au plus près la variable, les deuxième et troisième cercles doivent contenir l'étoile secondaire afin d'éliminer son flux lumineux.

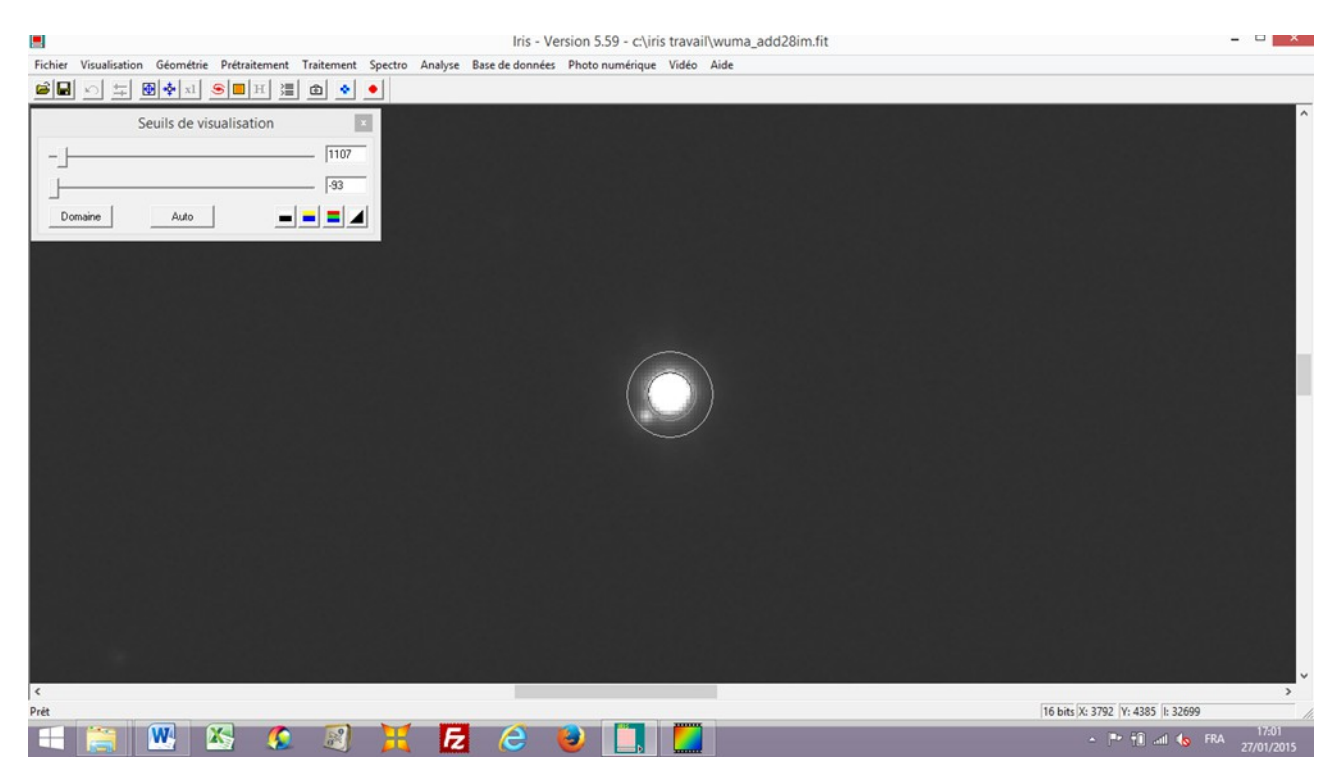

### Analyse, Sélection d'objets

Cliquer sur chaque étoile en commençant impérativement par l'étoile variable.

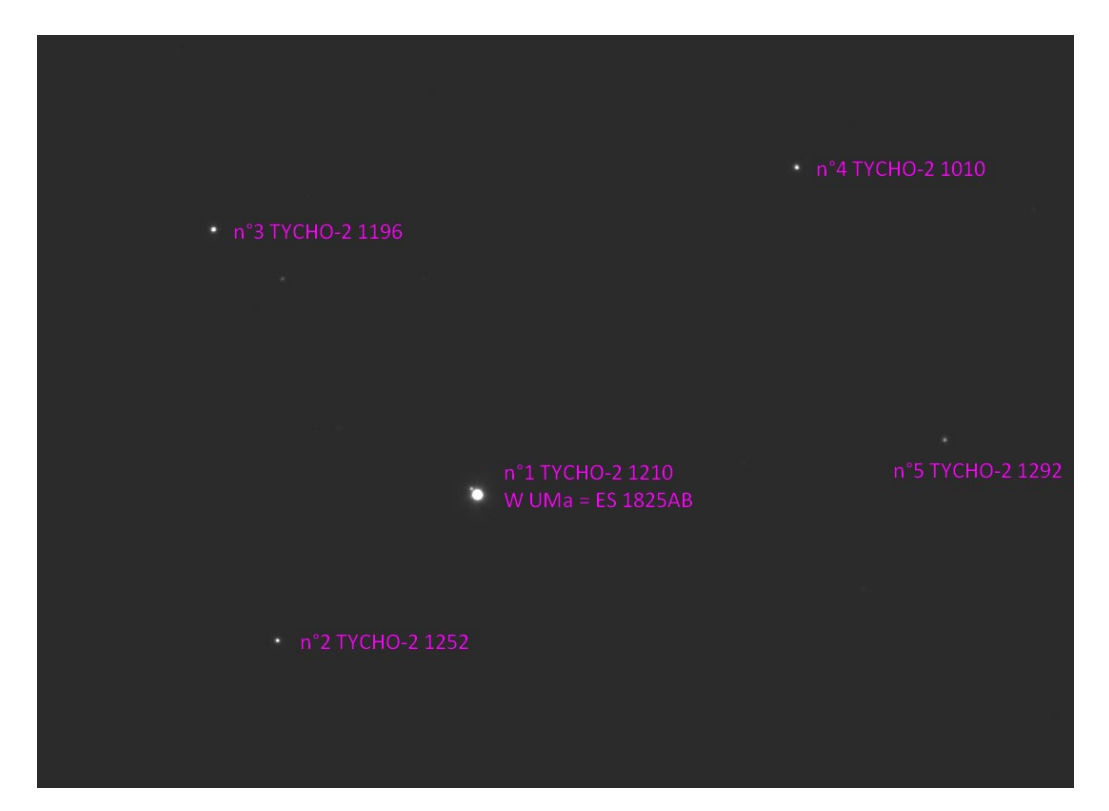

Analyse, Photométrie automatique... Compléter la fenêtre Nom générique : wuams\_ Fichier de sortie : phot\_ wuam\_ Nombre 28 Pas d'appariement Photométrie d'ouverture Rayon 1 ; 2 ; 3 OK

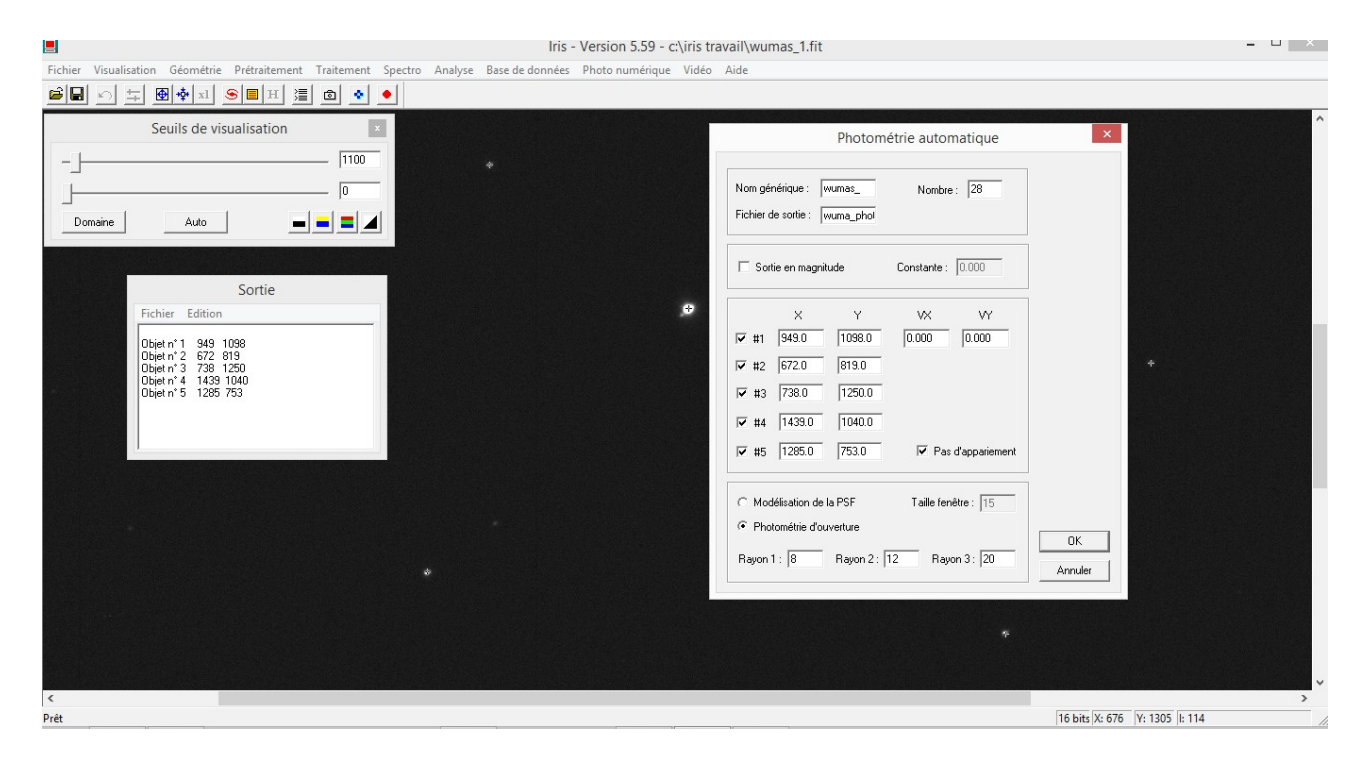

Une liste de mesures s'affiche, c'est le fichier de sortie phot wuam

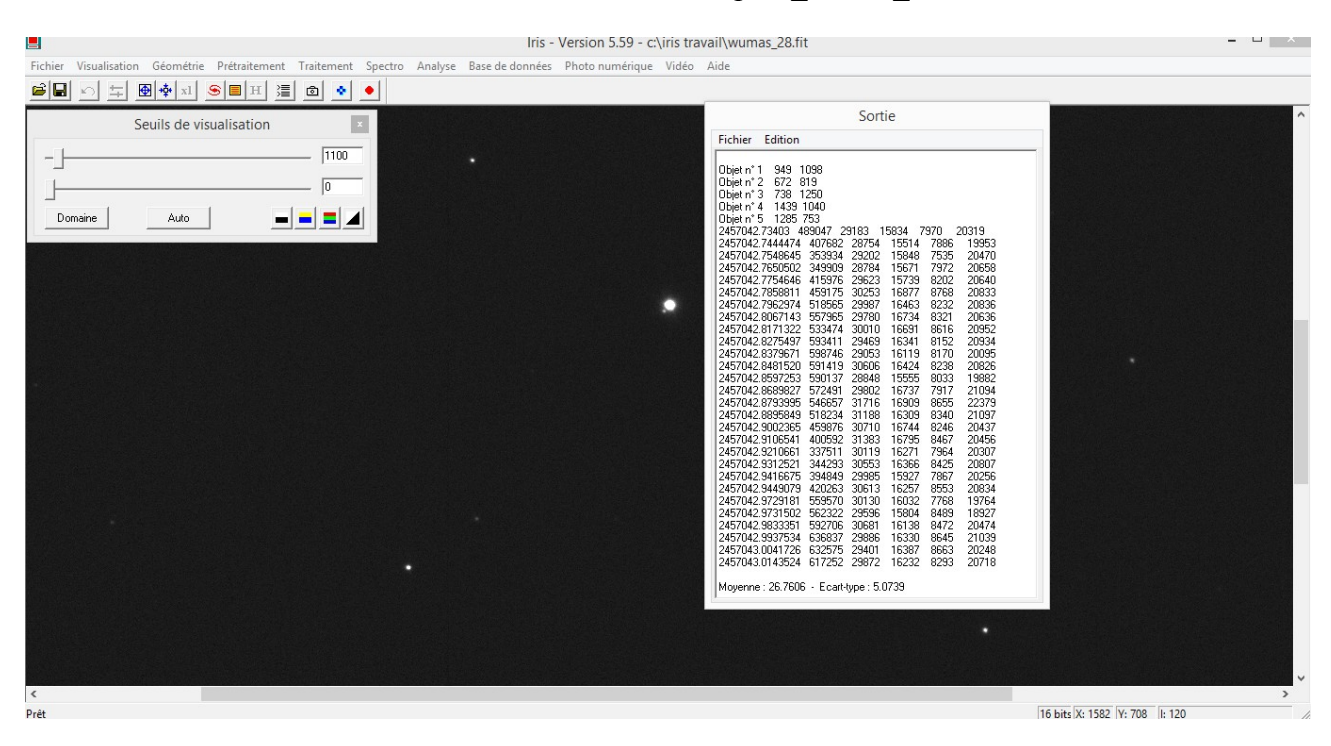

Allez dans le dossier « Iris travail » où se trouve le fichier phot\_ wuam\_.lst

Ouvrir une feuille de calcul dans Excel Fichier, Ouvrir cliquer sur phot\_wuam\_.lst L'assistant d'importation s'ouvre

|                                                                                                    | A                                                                             | ssistant l                                            | mportatio                                                       | on de text                                               | e - Étape                            | e 1 sur 3       |          | ? |   |
|----------------------------------------------------------------------------------------------------|-------------------------------------------------------------------------------|-------------------------------------------------------|-----------------------------------------------------------------|----------------------------------------------------------|--------------------------------------|-----------------|----------|---|---|
| Assistant Texte a détermir                                                                                                    | né que vos do                                                                 | nnées sont                                            | de type Large                                                   | eur fixe.                                                |                                      |                 |          |   |   |
| ce choix vous convient, d                                                                                                    | hoisissez Suiv                                                                | ant, sinon d                                          | hoisissez le ty                                                 | /pe de donné                                             | es qui décrit                        | t le mieux vos  | données. |   |   |
| Evne de données d'origine                                                                                                    |                                                                               |                                                       |                                                                 |                                                          |                                      |                 |          |   |   |
| Chaisissan la tuna da fishi                                                                                                    | ا با بارد می                                                                  |                                                       | dennése i                                                       |                                                          |                                      |                 |          |   |   |
| O Dálimitá     Da                                                                                                    | er qui decrit it                                                              | tale que des                                          | uonnees ;<br>uirgulas au d                                      | laa tabulation                                           | - cénarant -                         | -ha eu e eha en | _        |   |   |
|                                                                                                    | s caracteres                                                                  | tels que des                                          | virgules ou d                                                   | ies tabulation                                           | s separent (                         | chaque cham     | <b>.</b> |   |   |
| Largeur fixe - Le                                                                                                    | s champs son                                                                  | t alignés en                                          | colonnes et s                                                   | epares par de                                            | es espaces.                          |                 |          |   |   |
|                                                                                                    |                                                                               |                                                       |                                                                 |                                                          |                                      |                 |          |   |   |
|                                                                                                    |                                                                               |                                                       |                                                                 |                                                          |                                      |                 |          |   |   |
| ommencer l'importation à la                                                                                                    | a ligne: 1                                                                    | ÷                                                     | <u>O</u> rigine du                                              | fichier : I                                              | MS-DOS (PC                           | C-8)            |          |   |   |
| ommencer l'importation à la<br>Aperçu du fichier C:\Iris tr                                                                                                    | a ligne : 1                                                                   | umaslst.                                              | Qrigine du                                                      | fichier :                                                | MS-DOS (PC                           | C-8)            |          |   |   |
| ommencer l'importation à la<br>Aperçu du fichier C: \Iris tr<br>1 2457042 - 73403                                                                                                    | a ligne : 1                                                                   | umaslst.                                              | <u>O</u> rigine du 1<br>28984<br>28439                          | fichier : [                                              | 7988                                 | C-8)            |          |   | , |
| Dependent of the second second | a ligne : 1                                                                   | umaslst.                                              | <u>O</u> rigine du<br>28984<br>28439<br>29468                   | fichier : [<br>20429<br>19997<br>20576                   | 7988<br>7727<br>7562                 | C-8)            |          |   | , |
| Aperçu du fichier C:\Iris tr<br>1 2457042.73403<br>2 2457042.744474<br>3 2457042.7548645<br>4 2457042.7650502                                                                                                    | a ligne : 1 avail\phot_w 490280 408772 355595 351775                          | umaslst.<br>15834<br>15514<br>15848<br>15671          | Qrigine du<br>28984<br>28439<br>29468<br>28877                  | fichier : [<br>20429<br>19997<br>20576<br>20806          | 7988<br>7727<br>7562<br>8020         | C-8)            |          |   | - |
| Aperçu du fichier C:\Iris tr<br>1 2457042.73403<br>2 2457042.744474<br>3 2457042.7444474<br>4 2457042.7548645<br>4 2457042.7548645<br>5 2457042.7754646                                                                                                    | a ligne : 1 avail\phot_w 490280 408772 355595 351775 418620                   | umaslst.<br>15834<br>15514<br>15848<br>15671<br>15739 | Qrigine du<br>28984<br>28439<br>29468<br>28877<br>29523         | fichier : [<br>20429<br>19997<br>20576<br>20806<br>20703 | 7988<br>7727<br>7562<br>8020<br>8265 | C-8)            |          |   |   |
| Aperçu du fichier C:\Iris tr<br>1 2457042.73403<br>2 2457042.744474<br>3 2457042.7548645<br>4 2457042.7548645<br>5 2457042.7754646<br><                                                                                                    | a ligne : 1<br>avail\phot_w<br>490280<br>408772<br>355595<br>351775<br>418620 | umaslst.<br>15834<br>15514<br>15848<br>15671<br>15739 | <u>O</u> rigine du<br>28984<br>28439<br>29468<br>28877<br>29523 | fichier : [<br>20429<br>19997<br>20576<br>20806<br>20703 | 7988<br>7727<br>7562<br>8020<br>8265 | 5-8)            |          |   |   |
| Aperçu du fichier C:\Iris tr<br>1 2457042.73403<br>2 2457042.744474<br>3 2457042.7548645<br>4 2457042.7650502<br>5 2457042.7754646<br><                                                                                                    | a ligne : 1<br>avail\phot_w<br>490280<br>408772<br>355595<br>351775<br>418620 | umaslst.<br>15834<br>15514<br>15848<br>15671<br>15739 | <u>O</u> rigine du<br>28984<br>28439<br>29468<br>28877<br>29523 | fichier : [<br>20429<br>19997<br>20576<br>20806<br>20703 | 7988<br>7727<br>7562<br>8020<br>8265 | 2-8)            |          |   | > |

### Cliquer sur « Suivant > »

|                                                                                                    |                                                  | Assistan                                      | t Importa                                         | tion de te                                | exte - Éta                           | ape 2 su       | ır 3             |          | ?    | ×     |
|----------------------------------------------------------------------------------------------------|--------------------------------------------------|-----------------------------------------------|---------------------------------------------------|-------------------------------------------|--------------------------------------|----------------|------------------|----------|------|-------|
| Cette étape vous permet de choisir la largeur des champs (séparateurs de colonnes).<br>Un séparateur de colonnes est représenté par une ligne fléchée. |                                                  |                                               |                                                   |                                           |                                      |                |                  |          |      |       |
| Pour CRÉER un sépara<br>Pour SUPPRIMER un s<br>Pour DÉPLACER un sé                                                                                     | ateur, clique;<br>éparateur, d<br>parateur, clio | z à l'emplace<br>louble-clique<br>quez dessus | ment voulu.<br>z dessus.<br>et faites-le <u>c</u> | jlisser.                                  |                                      |                |                  |          |      |       |
| Aperçu de données                                                                                                    |                                                  |                                               |                                                   |                                           |                                      |                |                  |          |      |       |
| 10                                                                                                    | 20                                               | 30                                            | 40                                                |                                           | )                                    | 60             | 70               | 80       |      | L     |
| 2457042.73403<br>2457042.7444474<br>2457042.7548645<br>2457042.7548645<br>2457042.7650502<br>2457042.7754646                                           | 490280<br>408772<br>355595<br>351775<br>418620   | 15834<br>15514<br>15848<br>15671<br>15739     | 28984<br>28439<br>29468<br>28877<br>29523         | 20429<br>19997<br>20576<br>20806<br>20703 | 7988<br>7727<br>7562<br>8020<br>8265 |                |                  |          |      | >     |
|                                                                                                    |                                                  |                                               |                                                   | 4                                         | Annuler                              | < <u>P</u> réc | édent <u>S</u> u | iivant > | Tern | niner |

# Cliquer sur « Suivant > »

| ette étape vous permet de                                                                                                    | le sélection                                              | iner chaque                                           | colonne et de                                         | e définir le for                                        | mat des donn                                     | nées.                  |                  |             |             |
|----------------------------------------------------------------------------------------------------|-----------------------------------------------------------|-------------------------------------------------------|-------------------------------------------------------|---------------------------------------------------------|--------------------------------------------------|------------------------|------------------|-------------|-------------|
| Format des données en co<br>Sta <u>n</u> dard<br>Te <u>x</u> te<br>Date : JMA<br><u>C</u> olonne non distribuée                 | olonne<br>V                                               | L'option Sta<br>valeurs en t                          | ndard conver<br>texte.                                | tit les valeurs                                         | numériques (<br>A <u>v</u> an                    | en nombres, les<br>ncé | dates en dates e | t les autre | s           |
|                                                                                                    |                                                           |                                                       |                                                       |                                                         |                                                  |                        |                  |             |             |
|                                                                                                    |                                                           |                                                       |                                                       |                                                         |                                                  |                        |                  |             |             |
|                                                                                                    |                                                           |                                                       |                                                       |                                                         |                                                  |                        |                  |             |             |
| perçu de données                                                                                                    |                                                           |                                                       |                                                       |                                                         |                                                  |                        |                  |             |             |
| perçu de données<br>Standard Sta                                                                                                | andard                                                    | Standard                                              | Standard                                              | Standard S                                              | Standard                                         |                        |                  |             |             |
| perçu de données<br>Standard Sta<br>2457042.73403 49                                                                            | andard 90280                                              | Standard<br>15834                                     | Standard 28984                                        | Standard 9<br>20429                                     | Standard<br>7988                                 |                        |                  |             |             |
| perçu de données<br>Standard Sta<br>2457042.73403 49<br>2457042.7444474                                                         | andard 5<br>90280<br>408772                               | Standard<br>15834<br>15514                            | Standard 2<br>28984<br>28439                          | Standard 9<br>20429<br>19997                            | Standard<br>7988<br>7727                         |                        |                  |             | ^           |
| perçu de données<br>Standard Sta<br>2457042.73403 49<br>2457042.7444474<br>2457042.7548645                                      | andard<br>90280<br>408772<br>355595                       | Standard<br>15834<br>15514<br>15848                   | Standard 3<br>28984<br>28439<br>29468                 | Standard 8<br>20429<br>19997<br>20576                   | 3tandard<br>7988<br>7727<br>7562                 |                        |                  |             | ^           |
| perçu de données<br>Standard Str<br>2457042.73403 43<br>2457042.744474<br>2457042.7548645<br>2457042.7650502                    | andard<br>90280<br>408772<br>355595<br>351775             | Standard<br>15834<br>15514<br>15848<br>15671          | Standard<br>28984<br>28439<br>29468<br>28877          | Standard S<br>20429<br>19997<br>20576<br>20806          | 7988<br>7988<br>7727<br>7562<br>8020             |                        |                  |             | ^           |
| perçu de données<br>Standard Str<br>2457042.73403 49<br>2457042.744474<br>2457042.7548645<br>2457042.7650502<br>2457042.7754646 | andard<br>90280<br>408772<br>355595<br>351775<br>418620   | Standard<br>15834<br>15514<br>15848<br>15671<br>15739 | Standard<br>28984<br>28439<br>29468<br>28877<br>29523 | Standard 9<br>20429<br>19997<br>20576<br>20806<br>20703 | 7988<br>7988<br>7727<br>7562<br>8020<br>8265     |                        |                  |             | -<br>-      |
| perçu de données<br>Standard Str<br>2457042.73403 49<br>2457042.7548645<br>2457042.7548645<br>2457042.7754646<br><              | andard 8<br>90280<br>408772<br>355595<br>351775<br>418620 | Standard<br>15834<br>15514<br>15848<br>15671<br>15739 | Standard<br>28984<br>28439<br>29468<br>28877<br>29523 | Standard 9<br>20429<br>19997<br>20576<br>20806<br>20703 | Standard<br>7988<br>7727<br>7562<br>8020<br>8265 |                        |                  |             | ^<br>~<br>~ |

Cliquez sur « Terminer »

Vous obtenez les mesures dans la feuille Excel, copiez la liste de ces mesures et collez là dans le fichier Excel « photobs\_base » à partir de la cellule (fond vert) située sous « Dates des observations ».

| Fich  | ier Accueil Insertion  | Mise en page | Formules         |                 |                  |                 |                      |              |                   |            |           |               |               |
|-------|------------------------|--------------|------------------|-----------------|------------------|-----------------|----------------------|--------------|-------------------|------------|-----------|---------------|---------------|
| ſ     | Arial 🖁                | - 10 - A     | ≡ = <b>_</b>     | - ≫-            | Nombre           | -               |                      |              |                   | anse anse  | érer *    | Σ·Α           | A l           |
|       |                        |              |                  |                 | ·                | <b>*</b> -0 .00 | LLL≧∑<br>Mise en for | rme Mettre ( | Sous forme Styles | de 📑 Sup   | primer *  | Triar at D    | achercher et  |
| CU    | ″ ∛ G <u>Z S</u> ″     | 🖽 🖬   💁 🎽    | <b>1</b> . = = = |                 | <u>₩</u> * % 000 | ,00 -,0         | onditionne           | elle * de ta | ibleau * cellul   | es 👻 🧱 For | mat *     | ∠ filtrer * s | électionner * |
| Press | e-papiers 🐨            | Police       | 🗟 Align          | iement 🕞        | Nombre           | E.              |                      | Style        |                   | Cel        | lules     | Éditi         | on            |
|       | A15 🗸 🗧                | $f_{x}$      |                  |                 |                  |                 |                      |              |                   |            |           |               |               |
|       | А                      | В            | С                | D               | E                | F               |                      | G            | Н                 | 1          | J         | K             | L             |
| 16    |                        | "W Uma       | а                | b               | С                | d               |                      |              |                   |            |           |               |               |
| 17    |                        |              | 1252             | 1196            | 1010             | 1292            |                      |              |                   |            |           |               |               |
| 18    | Références / Cata      | alogue :     | Tycho-2          | Tycho-2         | Tycho-2          | Tycho-2         | 2                    |              |                   | Calcul des | constante | 5             |               |
| 19    | Dates des observations | Var.         | 11.528           | 11.275          | 11.685           | 12.132          |                      | а            | b                 | С          | d         | Somme         | Ecart type    |
| 20    | 2457042.7340           | 490280       | 15834            | 28984           | 20429            | 7               | 7988 2               | 22.0269766   | 22.4303958        | 22.460618  | 21.888095 | 22.377074     | 0.2876435     |
| 21    | 2457042.7444           | 408772       | 15514            | 28439           | 19997            | 1               | 727 22               | 2.00480947   | 22.4097858        | 22.437412  | 21.852027 | 22.355519     | 0.2928348     |
| 22    | 2457042.7549           | 355595       | 15848            | 29468           | 20576            | 1               | 7562 22              | 2.02793616   | 22.44837665       | 22.468402  | 21.828592 | 22.390005     | 0.3168084     |
| 23    | 2457042.7651           | 351775       | 15671            | 28877           | 20806            | 8               | 3020 22              | 2.01574178   | 22.42638018       | 22.480471  | 21.892436 | 22.377721     | 0.2934862     |
| 24    | 2457042.7755           | 418620       | 15739            | 29523           | 20703            | 8               | 3265 22              | 2.02044284   | 22.45040122       | 22.475083  | 21.925107 | 22.393313     | 0.2857253     |
| 25    | 2457042.7859           | 461256       | 16877            | 30094           | 20763            | 8               | 3798 22              | 2.09623813   | 22.47119979       | 22.478225  | 21.99296  | 22.416763     | 0.2518965     |
| 26    | 2457042.7963           | 521238       | 16463            | 29985           | 20868            | 8               | 3247 22              | 2.06927245   | 22.46726013       | 22.483702  | 21.92274  | 22.411463     | 0.2832944     |
| 27    | 2457042.8067           | 562270       | 16734            | 29925           | 20593            | 8               | 3490 22              | 2.08699941   | 22.4650854        | 22.469299  | 21.954269 | 22.40924      | 0.2634587     |
| 28    | 2457042.8171           | 535756       | 16691            | 29980           | 20814            | 8               | 3525 22              | 2.08420589   | 22.46707907       | 22.480889  | 21.958736 | 22.412828     | 0.2662923     |
| 29    | 2457042.8275           | 595373       | 16341            | 29488           | 20934            | 8               | 3156 22              | 2.06119657   | 22.44911329       | 22.487131  | 21.910693 | 22.399215     | 0.2855072     |
| 30    | 2457042.8380           | 599977       | 16119            | 28915           | 20222            | 1               | 7986 22              | 2.04634524   | 22.42780799       | 22.44956   | 21.887823 | 22.375004     | 0.2800045     |
| 31    | 2457042.8482           | 594119       | 16424            | 30468           | 20878            | 8               | 3109 22              | 2.06669734   | 22.48460987       | 22.484222  | 21.904418 | 22.422572     | 0.2955373     |
| 32    | 2457042.8597           | 593813       | 15555            | 29101           | 19991            | 1               | 7994 22              | 2.00767504   | 22.43476978       | 22.437086  | 21.88891  | 22.372814     | 0.2856825     |
| 33    | 2457042.8690           | 576013       | 16737            | 30081           | 21091            | 1               | 7906 22              | 2.08719404   | 22.47073067       | 22.495243  | 21.876892 | 22.417594     | 0.3018601     |
| 34    | 2457042.8794           | 549938       | 16909            | 31768           | 22252            | 8               | 3516 22              | 2.09829481   | 22.52997469       | 22.553423  | 21.957589 | 22.4718       | 0.3022802     |
| 35    | 2457042.8896           | 522916       | 16309            | 31422           | 21123            | 8               | 3458 22              | 2.05906833   | 22.51808456       | 22.496889  | 21.950169 | 22.447478     | 0.2938426     |
| 36    | 2457042.9002           | 462724       | 16744            | 30537           | 20493            | 1               | 7984 22              | 2.08764804   | 22.48706592       | 22.464014  | 21.887551 | 22.421888     | 0.2934682     |
| 37    | 2457042.9107           | 404093       | 16795            | 31509           | 20447            | 8               | 3522 22              | 2.09095002   | 22.52108655       | 22.461574  | 21.958354 | 22.445485     | 0.2758928     |
| 38    | 2457042.9211           | 341259       | 16271            | 30389           | 20613            | 1               | 7772 22              | 2.05653561   | 22.48179102       | 22.470353  | 21.858332 | 22.416041     | 0.3102114     |
| 39    | 2457042.9313           | 346611       | 16366            | 30582           | 20885            | 8               | 3361 22              | 2.06285637   | 22.48866471       | 22.484586  | 21.937646 | 22.425392     | 0.2854279     |
| 40    | 2457042.9417           | 398358       | 15927            | 30122           | 20442            | 7               | 7781 22              | 2.03333495   | 22.47220951       | 22.461308  | 21.859589 | 22.405294     | 0.3086868     |
| 41    | 2457042.9449           | 423864       | 16257            | 30663           | 20834            | 8               | 3485 22              | 2.05560101   | 22.49153661       | 22.481932  | 21.95363  | 22.426198     | 0.2814745     |
| 42    | 2457042.9729           | 561406       | 16032            | 30141           | 19899            | 7               | 7642 22              | 2.04046926   | 22.47289414       | 22.432078  | 21.840018 | 22.400033     | 0.3073088     |
| 43    | 2457042.9732           | 564233       | 15804            | 29514           | 19051            | 8               | 3382 22              | 2.02491755   | 22.45007018       | 22.384794  | 21.940369 | 22.374542     | 0.254785      |
| 14 4  | ▶ ▶ Tableau de valeur  | Courbe Mag   | Courbe RMS       | Calcul RMS / Co | ourbe modif 🏒 🕈  | ]/              |                      |              |                   |            |           |               |               |
| Prêt  |                        |              |                  |                 |                  |                 |                      | 11.          |                   | _          |           |               |               |

Le télescope Rigel utilise des filtres légèrement différents des filtres Johnson standard en photométrie, il faut donc apporter une correction. Pour le filtre V la correction est :

# $V_{obs} - V = k \ge Z$

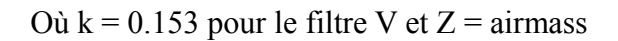

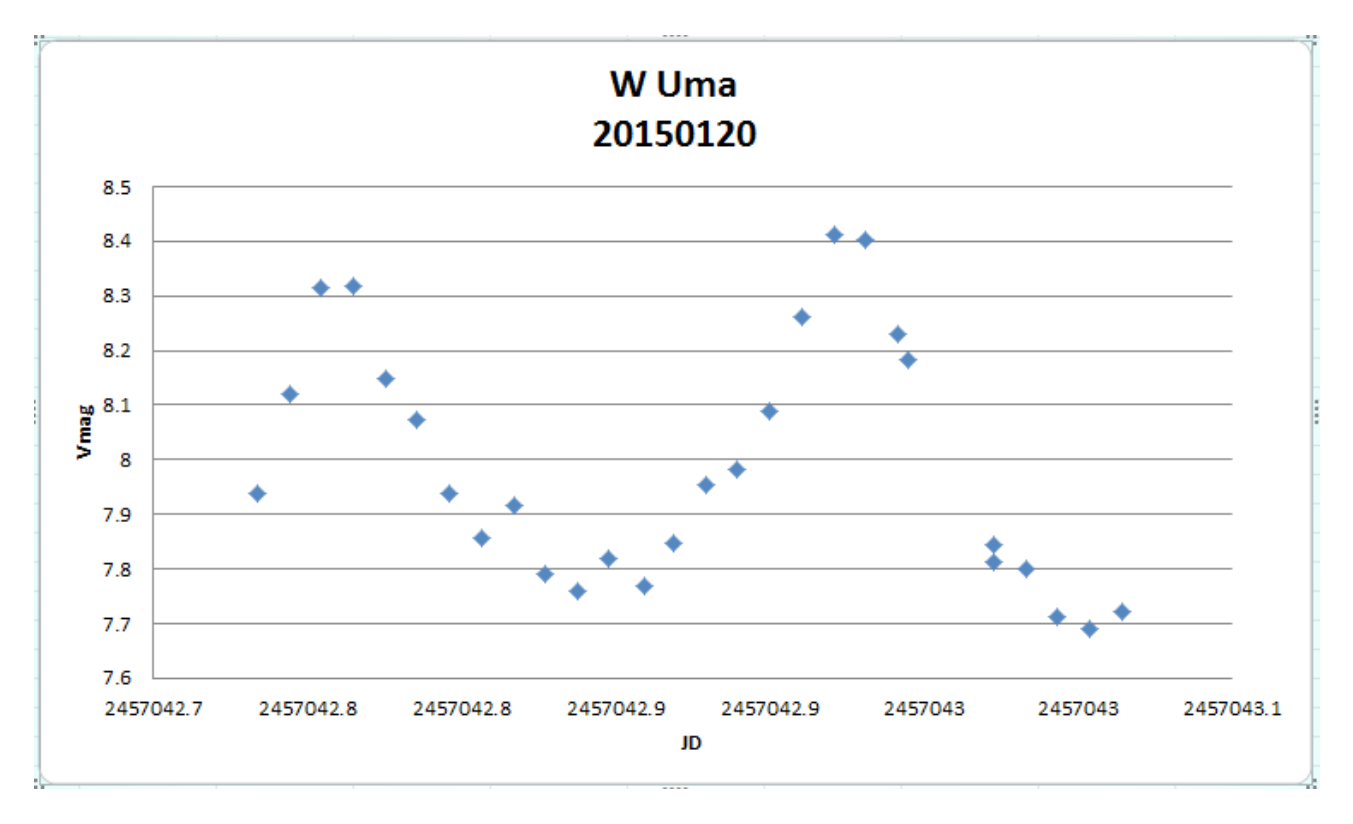